# **Smile** CDR

# Smile Guide: Channel Import Configuration Using Kafka

A guided journey on installing and using Smile CDR's Channel Import functionality

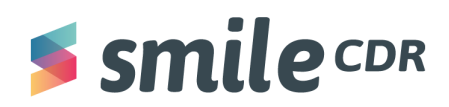

| Table of Contents                                                                                                    |                    |
|----------------------------------------------------------------------------------------------------|--------------------|
| Table of Contents                                                                                                    | 1                  |
| What to Expect                                                                                                    | 2                  |
| Background                                                                                                    | 2                  |
| Objectives                                                                                                    | 2                  |
| Prerequisites                                                                                                    | 2                  |
| Installation Instructions for Windows (Docker)<br>Zookeeper Installation<br>Kafka Installation<br>Changes to Your Smile CDR | <b>3</b><br>3<br>4 |
| Installation Instructions for MacOS<br>Zookeeper and Kafka Download/Setup<br>Changes to your Smile CDR                      | <b>5</b><br>5<br>7 |
| Channel Import Module Configuration on Smile CDR Web Admin Console                                                          | 10                 |
| Kafka-Publisher                                                                                                    | 13                 |
| Glossary                                                                                                    | 17                 |
| Reference Links                                                                                                    | 18                 |

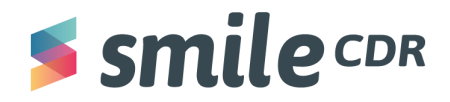

## What to Expect

Reading time = 1 hour

By the end of this document, you'll understand what Channel Import is, how to set up a channel import and how to use it to ingest data in real-time.

## Background

Many health systems already have data stored in FHIR format that can be ingested into Smile CDR. While there are tools available, such as ETL Import and CSV Bulk Import, these rely on a static data source, which is often not how you want to have the data ingested. While various mechanisms exist to attempt to push data in real-time from one system to another, the Channel Import module aims to provide a channel-based method of ingesting FHIR data into Smile CDR. For more information please see this link on <u>Channel Import</u>.

## **Objectives**

The intention of this document is to provide a step-by-step procedure of how to set up and use Smile CDR's Channel Import. You should be able to successfully complete the setup with little to no technical background on Channel Import.

## **Prerequisites:**

- 1. See the following document on <u>installing and configuring Smile CDR</u>. This will need to be done prior to beginning this tutorial.
- NodeJs; if it's not installed, please consult the link here on how to install Node.js <u>on Windows</u> or <u>on</u> <u>MacOS</u>.
- 3. A text editor of your choice. We recommend Visual Studio Code, but Notepad (which comes preinstalled on Windows) and TextEdit (which comes preinstalled on Mac) work perfectly fine.
- 4. Knowledge of message brokers, Zookeeper and Kafka.
- 5. <u>Docker Installed</u>.
- 6. Kafka Publisher/Data Feeder to Kafka.

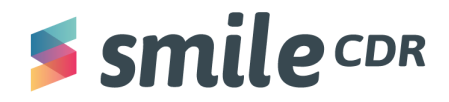

## Installation Instructions for Windows (Docker)

#### **Zookeeper Installation**

- 1. To make use of channel import, we need to install Zookeeper on Docker. Please note that all commands are completed in the command prompt. To do this:
  - a. First, we have to create a network bridge (Confluent in this case). To do so, **copy and paste the following line into your command terminal** (continuing within your downloads folder), **then hit enter:**

docker network create confluent --driver bridge

b. Run the below command to load the Zookeeper image on Docker. To do so, **copy and paste the following line into your command terminal, then hit enter:** 

```
docker run -d --net=confluent --name=zookeeper -e
ZOOKEEPER_CLIENT_PORT=2181 -p 2181:2181
confluentinc/cp-zookeeper:5.0.1
```

c. Next, in Docker, **click play** to the right of the zookeeper environment. You'll now see the container icon turn green; zookeeper is running. If it automatically appears green, this is also fine and there's no need to press play.

#### **Kafka Installation**

- 1. To make use of channel import, we need to install Kafka on Docker. Please note, step *a* is completed in the command prompt.
  - a. First we will load the Kafka Docker container. **To do so, copy and paste the following command into your command prompt**

```
docker run -d --net=confluent --name=kafka -e
KAFKA_ZOOKEEPER_CONNECT=zookeeper:2181 -e
KAFKA_ADVERTISED_LISTENERS=PLAINTEXT://<<Local IP address>>:9092
-e KAFKA_OFFSETS_TOPIC_REPLICATION_FACTOR=1 -p 9092:9092
confluentinc/cp-kafka:5.0.1
```

**Note**: The entire section highlighted in yellow must be replaced with your own local IP address. To find this address, **click on the** *Windows Start Icon* > *Settings* > *Network and Internet* > *Properties*. Scroll down and look for your IP address listed next to IPv4 address.

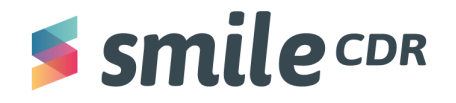

b. In Docker, **click play** to the right of the Kafka environment. You should see the container icon turn green, indicating that Kafka is running. If it automatically appears green, this is also fine and there is no need to press play.

#### **Changes to Your Smile CDR**

- 1. Stop your Smile CDR instance on Docker.
- 2. Copy the "classes" folder from the Smile CDR Docker container onto your local machine. To do so, **type the following line, then hit enter:**

docker cp smilecdr:/home/smile/smilecdr/classes ./

- 3. **Open File Explorer on your computer.** Within the Downloads folder, you should now notice a folder called "classes." **Open this folder.**
- 4. **Open the file called "cdr-config-Master.properties"** in any text editor (i.e. Notepad, VS Code, etc...).
- 5. Once this file is open, you'll notice that all sections of this file are separated by headings that begin with a "#." **Scroll down to the below section:**

# Broker options are EMBEDDED\_ACTIVEMQ, REMOTE\_ACTIVEMQ, KAFKA, NONE

6. Remove the line currently present and replace it with the following (copy and paste):

module.clustermgr.config.messagebroker.type =KAFKA

module.clustermgr.config.kafka.bootstrap\_address =kafka:9092

If you've successfully completed this step, the field should look like the image below:

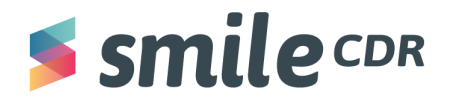

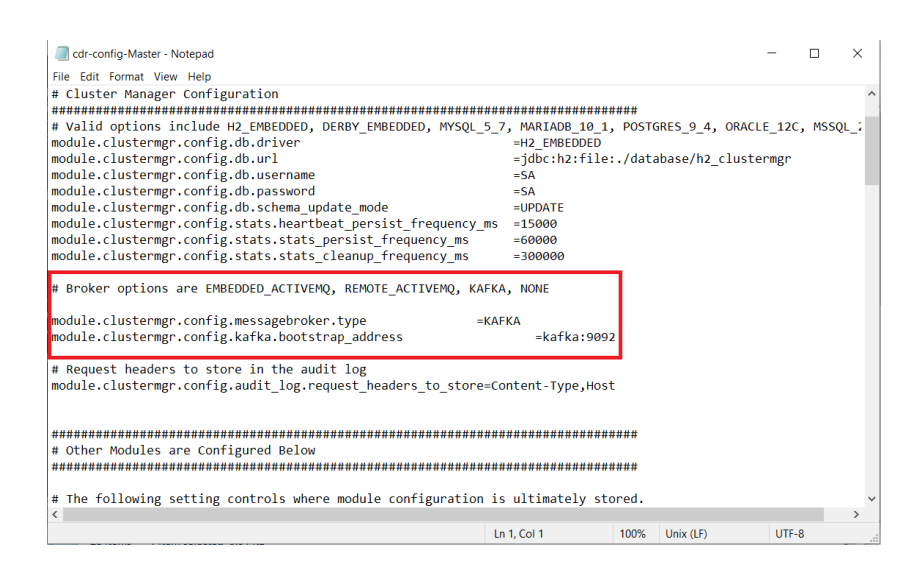

- 7. Save this file by holding "ctrl" and "s" (don't change the directory to which it's saved).
- 8. Now we must copy back the classes folder from the Download's directory on your local machine to the Smile CDR Docker image. To do so, **copy and paste the following line into your command prompt, then hit enter:**

docker cp ./classes smilecdr:/home/smile/smilecdr/

9. Now put Smile CDR on the Confluent Docker network. **Copy and paste the following line into your terminal and click enter:** 

docker network connect confluent smilecdr

#### Installation Instructions for MacOS

#### Zookeeper and Kafka Download/Setup

- 1. Make sure you've stopped running your Smile CDR instance.
- 2. Open this link https://kafka.apache.org/quickstart:
  - a. **Open the hyperlink** in Step 1 of the website:

STEP 1: GET KAFKA Download he latest Kafka release and extract it: 1 | \$ tar -xzf kafka\_2.13-3.0.0.tgz 2 | \$ cd kafka\_2.13-3.0.0

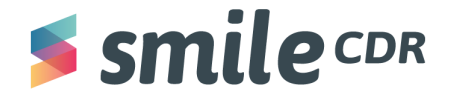

b. **Click on the suggested link** at the top of the following page in order to download a zip folder:

| APACHE                                                                                      | СОМ                                                             | MUNITY-LED                                            | DEVELOPMENT                                         | "THE APACHE             | WAY"                      | SPORT .         |
|---------------------------------------------------------------------------------------------|-----------------------------------------------------------------|-------------------------------------------------------|-----------------------------------------------------|-------------------------|---------------------------|-----------------|
| SOFTWARE FOUNDATION<br>ESTABLISHED 1999                                                     | Projects -                                                      | People -                                              | Community +                                         | License 👻               | Sponsors -                | APACH           |
| We suggest the following site for y                                                         | our download:                                                   | -                                                     |                                                     |                         |                           |                 |
| https://dlcdn.apache.org/kafka/3                                                            | .0.0/kafka_2.13-3.0.0.tgz                                       |                                                       |                                                     |                         |                           |                 |
| Alternate download locations are s                                                          | suggested below.                                                |                                                       |                                                     |                         |                           |                 |
| It is essential that you verify the in                                                      | tegrity of the downloade                                        | d file using the PG                                   | P signature ( .asc file) or                         | rahash(.md5 or .s       | ha* file).                |                 |
| HIIP<br>https://dlcdn.apache.org/kafka/3<br>BACKUP SITE                                     | .0.0/kafka_2.13-3.0.0.tgz                                       |                                                       |                                                     |                         |                           |                 |
| https://dicdn.apache.org/kafka/3                                                            | .0.0/kafka_2.13-3.0.0.tgz                                       |                                                       |                                                     |                         |                           |                 |
| VERIFY THE IN<br>It is essential that you verify the in<br>Software Foundation Releases for | TEGRITY O<br>tegrity of the downloade<br>more information on wh | F THE FI<br>d file using the PG<br>yyou should verify | LES<br>P signature ( .asc file) or<br>our releases. | rahash(.md5 or .s       | iha∗ file). Please read \ | erifying Apache |
| The PGP signature can be verified                                                           | using PGP or GPG. First                                         | download the KEY                                      | s as well as the asc sign                           | hature file for the rel | evant distribution.       |                 |
| % gpgimport KEYS<br>% gpgverify downloaded_fil                                              | le.asc downloaded_file                                          |                                                       |                                                     |                         |                           |                 |
| or                                                                                          |                                                                 |                                                       |                                                     |                         |                           |                 |

- c. **Extract the zip folder** into your Downloads folder.
- 3. Open a new terminal window and navigate to your Downloads folder, then the Kafka folder you extracted in Step 2.c. To do so, **run (copy and paste) the following commands:**

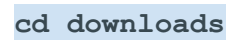

#### cd kafka\_<mark>x.x-x.x.x</mark>

Note: the section highlighted yellow will be replaced with whichever version number you downloaded, in this case "2.13-3.0.0." If you ran these commands correctly, your terminal should look similar to the image below:

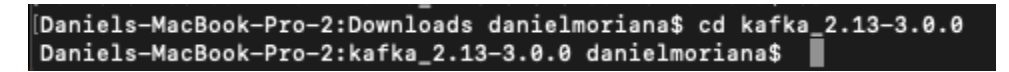

4. To start Zookeeper, **copy and paste the following command into your terminal, then press enter:** 

bin/zookeeper-server-start.sh config/zookeeper.properties

- 5. Leave this terminal window open.
- 6. In a new terminal window, **navigate to your Downloads folder**, **then the Kafka folder you extracted in Step 2.c** (you can use the same commands as in Step 3):

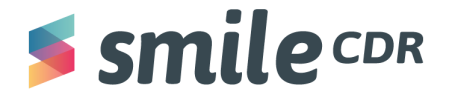

7. To start the Kafka server, run the following command:

bin/kafka-server-start.sh config/server.properties

```
Daniels-MacBook-Pro-2:~ danielmoriana$ cd downloads
Daniels-MacBook-Pro-2:downloads danielmoriana$ cd kafka_2.13-3.0.0
Daniels-MacBook-Pro-2:kafka_2.13-3.0.0 danielmoriana$ bin/kafka-server-start.sh
config/server.properties
```

8. Leave this terminal window open.

#### Changes to your Smile CDR

 In a new terminal window, navigate to the directory of your Smile CDR. In this example, it's located in the computer's Downloads folder. Once complete, navigate to your Smile CDR's Classes folder:

> [Daniels-MacBook-Pro-2:~ danielmoriana\$ cd downloads [Daniels-MacBook-Pro-2:downloads danielmoriana\$ cd smilecdr [Daniels-MacBook-Pro-2:smilecdr danielmoriana\$ cd classes

2. Copy and paste the following command into your terminal, then hit enter:

vi cdr-config-Master.properties

| [Daniels-MacBook-Pro-2:classes<br>cdr-config-Master.properties | danielmoriana\$ ls<br>config_seeding | s<br>smilecdr-demo.jwks        |
|----------------------------------------------------------------|--------------------------------------|--------------------------------|
| cdr-messages.properties                                        | fhir_gateway                         |                                |
| client_certificates                                            | logback.xml                          |                                |
| Daniels-MacBook-Pro-2:classes                                  | danielmoriana\$ vi                   | i cdr-config-Master.properties |

- 3. Once the file is open, **hit the "i" key** to change to insert mode where you can now edit the file.
- 4. Locate the following property in the file:

module.clustermgr.config.messagebroker.type =EMBEDDED\_ACTIVEMQ

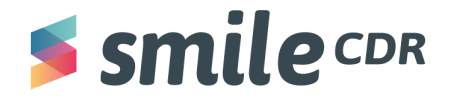

## Channel Import—Kafka

```
*****
# Node Configuration
node.id
                                                                       =Master
# Cluster Manager Configuration
****************
# Valid options include H2_EMBEDDED, DERBY_EMBEDDED, MYSQL_5_7, MARIADB_10_1, POSTGRES_9_4, ORAC
LE_12C, MSSQL_2012
module.clustermgr.config.db.driver
                                                                      =H2_EMBEDDED
module.clustermgr.config.db.url
                                                                      =jdbc:h2:file:./database/h2_clust
ermgr
module.clustermgr.config.db.username
                                                                       =SA
module.clustermgr.config.db.password
module.clustermgr.config.db.schema_update_mode
                                                                      =SA
                                                                       =UPDATE
module.clustermgr.config.stats.heartbeat_persist_frequency_ms
module.clustermgr.config.stats.stats_persist_frequency_ms
                                                                      =15000
                                                                      =60000
module.clustermgr.config.stats.stats_cleanup_frequency_ms
                                                                      =300000
module.clustermgr.config.messagebroker.type =EMBEDDED_ACTIVEMQ
# Request headers to store in the audit log
module.clustermgr.config.audit_log.request_headers_to_store=Content-Type,Host
******
# The following setting controls where module configuration is ultimately stored.
# When set to "DATABASE" (which is the default), the clustermgr configuration is
# always read but the other modules are stored in the database upon the first
# launch and their configuration is read from the database on subsequent
# launches. When set to "PROPERTIES", values in this file are always used.
# In other words, in DATABASE mode, the module definitions below this line are
# only used to seed the database upon the very first startup of the sytem, and
# will be ignored after that. In PROPERTIES mode, the module definitions below
# are read every time the system starts, and existing definitions and config are
# overwritten by what is in this file.
node.propertvsource
                                                                      =DATABASE
*****
# Database Configuration
**********************
module.persistence.type
module.persistence.config.db.driver
                                                                       =PERSISTENCE_R4
                                                                      =H2 EMBEDDED
module.persistence.config.db.url
                                                                      =jdbc:h2:file:./database/h2_fhir_
persistence
module.persistence.config.db.hibernate.showsql
                                                                      =false
module.persistence.config.db.username
module.persistence.config.db.password
module.persistence.config.db.hibernate_search.directory
                                                                      =SA
=SA
                                                                      =./database/lucene_fhir_persisten
се
module.persistence.config.db.schema_update_mode
                                                                      =UPDATE
module.persistence.config.dao_config.expire_search_results_after_minutes=60
module.persistence.config.dao_config.allow_multiple_delete.enabled=false
module.persistence.config.dao_config.allow_inline_match_url_references.enabled=false
# Subscription
=SUBSCRIPTION_MATCHER
module.subscription.type
module.subscription.requires.PERSISTENCE_ALL
                                                                      =persistence
-- INSERT --
```

5. Change this property value from "EMBEDDED\_ACTIVEMQ" to "KAFKA" (see below):

module.clustermgr.config.messagebroker.type =KAFKA

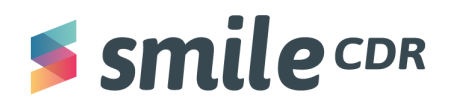

## Channel Import—Kafka

| *****                                                          | ****                                             |
|----------------------------------------------------------------|--------------------------------------------------|
| # Node Configuration                                           |                                                  |
| ***************************************                        | ****                                             |
| node.ld                                                        | =Master                                          |
| ********                                                       | *****                                            |
| # Cluster Manager Configuration                                |                                                  |
| ***************************************                        | *****                                            |
| # Valid options include H2_EMBEDDED, DERBY_EMBEDDED, MYSQL_5_7 | , MARIADB_10_1, POSTGRES_9_4, ORAC               |
| LE_12C, MSSQL_2012                                             |                                                  |
| module.clustermgr.config.db.url                                | =H2_EMBEDDED<br>=idbc:h2:file:/database/h2_clust |
| ermgr                                                          | _jabothizi i i i i i i i i i i i i i i i i i i   |
| module.clustermgr.config.db.username                           | =SA                                              |
| module.clustermgr.config.db.password                           | =SA                                              |
| module.clustermgr.config.db.schema_update_mode                 | =UPDATE                                          |
| module.clustermgr.config.stats.neartbeat_persist_frequency_ms  | =12000                                           |
| module.clustermgr.config.stats.stats_persist_frequency_ms      | =300000                                          |
| modulofoldstelmg1foonflgfoldtofoldto_oldendp_floquency_mo      |                                                  |
| # Broker options are EMBEDDED_ACIIVEMQ, REMULE_ACIIVEMQ, KAFKA | , NOT E                                          |
| module.clustermgr.config.messagebroker.type =KAF               | KA                                               |
| H Desurat bandana ta atana in tha audit ina                    |                                                  |
| # Request headers to store in the audit log                    | ntent-Type Host                                  |
| module.clustermgi.comig.addit_log.request_neadels_to_store=co  | ntent-Type, nost                                 |
|                                                                |                                                  |
| ***************************************                        | *****                                            |
| # Other Modules are Configured Below                           |                                                  |
| ***************************************                        | ******                                           |
| # The following setting controls where module configuration is | ultimately stored.                               |
| # When set to "DATABASE" (which is the default), the clusterma | r configuration is                               |
| # always read but the other modules are stored in the database | upon the first                                   |
| # launch and their configuration is read from the database on  | subsequent                                       |
| # launches. When set to "PROPERTIES", values in this file are  | always used.                                     |
| #                                                              |                                                  |
| # in other words, in DATABASE mode, the module definitions bei | ow this line are<br>f the sytem and              |
| # will be ignored after that. In PROPERTIES mode, the module d | efinitions below                                 |
| # are read every time the system starts, and existing definiti | ons and config are                               |
| # overwritten by what is in this file.                         |                                                  |
| #                                                              |                                                  |
| node.propertysource                                            | =DATABASE                                        |
| *****                                                          | ****                                             |
| # Database Configuration                                       | ***************                                  |
| *********                                                      | *****                                            |
| module.persistence.type                                        | =PERSISTENCE_R4                                  |
| module.persistence.config.db.driver                            | =H2_EMBEDDED                                     |
| module.persistence.config.db.url                               | =jdbc:h2:file:./database/h2_fhir_                |
| persistence                                                    | -6-1                                             |
| module.persistence.config.db.nibernate.snowsqi                 | =======================================          |
| module.persistence.config.db.password                          | =SA                                              |
| module.persistence.config.db.hibernate_search.directory        | =./database/lucene_fhir_persisten                |
| ce                                                             |                                                  |
| module.persistence.config.db.schema_update_mode                | =UPDATE                                          |
| module.persistence.config.dao_config.expire_search_results_aft | er_minutes=60                                    |
| module.persistence.config.dao_config.allow_multiple_delete.ena | bled=false                                       |
| module.persistence.config.dao_config.allow_inline_match_uri_re | enabled-false                                    |
| module.persistence.conitg.dao_conitg.allow_external_references |                                                  |
| *******                                                        | ****                                             |
| # Subscription                                                 |                                                  |
| ***************************************                        | *****                                            |
| module.subscription.type                                       | =SUBSCRIPTION_MATCHER                            |
| module.subscription.requires.PERSISTENCE_ALL                   | =persistence                                     |
| INSERT                                                         |                                                  |

6. Once the change is done, save the file by **pressing the "esc" key, then type ":wq" and hit enter**.

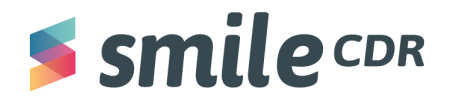

## Channel Import Module Configuration on Smile CDR Web Admin Console

1. Click the following link to open the Smile CDR web admin console:

#### http://localhost:9100/signin

Click the green "Sign In" button and fill out the prompt page with the following information:

- i. Username: *admin*
- ii. Password: *password*
- b. On the home page, click on the "Add Module of Type" drop down menu, then select "Channel Import" and click on the green "add" button.

| <b>s smile</b> cdr                                                                   | 合 Home 🏼 ✿ Config ◄               |                      |                       |                                                    |                                                                          |                                                                       |                                                                   |
|--------------------------------------------------------------------------------------|-----------------------------------|----------------------|-----------------------|----------------------------------------------------|--------------------------------------------------------------------------|-----------------------------------------------------------------------|-------------------------------------------------------------------|
| OC Configuration                                                                     |                                   |                      |                       |                                                    |                                                                          |                                                                       |                                                                   |
| Cluster                                                                              |                                   |                      |                       | Configuration                                      |                                                                          |                                                                       |                                                                   |
| Overview                                                                             |                                   |                      |                       | -                                                  |                                                                          |                                                                       |                                                                   |
| Node: Master                                                                         |                                   |                      |                       | This section may be used<br>deployment             | to configure storage modules, endpo                                      | ints, security, and other features. Smile CDR is divided into modules | that are individually configured according to the needs of the    |
| clustermgr                                                                           | Cluster<br>Administrative Modules |                      | 0                     |                                                    |                                                                          |                                                                       |                                                                   |
| admin_json                                                                           |                                   | 9000                 | 0                     | Manage Node Modules                                |                                                                          |                                                                       | /                                                                 |
| fhir_endpoint<br>fhirweb_endpoint<br>package_registry<br>persistence<br>subscription | FHIR Modules                      | 8000<br>8001<br>8002 | 0<br>0<br>0<br>0<br>0 | A node is a single running<br>Add Module of Type C | g process, and it hosts any number of r<br>Channel Import<br>I <b>ES</b> | nodules. These modules perform individual functions, and they are o   | onfigured and wired together via their individual configurations. |
| local_security                                                                       | Security Modules                  |                      | ø                     | Node ID                                            | Module ID                                                                | Description                                                           | Status                                                            |
| smart_auth                                                                           |                                   | 9200                 | Ø                     | Master                                             | clustermgr                                                               | Cluster Manager                                                       | ⊘ Running                                                         |
|                                                                                      |                                   |                      |                       | Master                                             | admin_json                                                               | JSON Admin API                                                        | ⊘ Running                                                         |
|                                                                                      |                                   |                      |                       | Master                                             | admin_web                                                                | Web Admin Console                                                     | ⊘ Running                                                         |
|                                                                                      |                                   |                      |                       | Master                                             | fhir_endpoint                                                            | FHIR REST Endpoint (R4)                                               | ⊘ Running                                                         |
|                                                                                      |                                   |                      |                       | Master                                             | fhirweb_endpoint                                                         | FHIRWeb Console                                                       | ⊘ Running                                                         |
|                                                                                      |                                   |                      |                       | Master                                             | package_registry                                                         | Package Registry Endpoint                                             | Ø Running                                                         |
|                                                                                      |                                   |                      |                       | Master                                             | persistence                                                              | FHIR Storage (R4 Relational)                                          | ⊘ Running                                                         |
|                                                                                      |                                   |                      |                       | Master                                             | subscription                                                             | Subscription Matcher (All FHIR Versions)                              | ⊘ Running                                                         |
|                                                                                      |                                   |                      |                       | Master                                             | local_security                                                           | Local Inbound Security                                                | ⊘ Running                                                         |
|                                                                                      |                                   |                      |                       | Master                                             | smart_auth                                                               | SMART Outbound Security                                               | ⊘ Running                                                         |

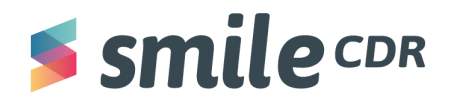

2. The next step is to configure the channel import module. To do this, **set the configurations to the specifications below:** 

| Configuration                    | Sample Value          | Description                                                                                                    |
|----------------------------------|-----------------------|----------------------------------------------------------------------------------------------------|
| Channel Name                     | import                | The name of Kafka topic or ActiveMQ queue where inbound resources will be arriving.                                                                                                    |
| Concurrent<br>Consumers          | 3                     | The number of the concurrent consumers.                                                                                                    |
| Concurrent<br>Retry<br>Consumers | 3                     | The number of concurrent consumers on the retry channel.                                                                                                    |
| Default<br>mediaType             | application/fhir+json | If set, applies the mediaType to incoming<br>messages that are missing the mediaType<br>attribute. Legal values are text/plain, text/csv,<br>application/fhir+json, application/json.<br>Defaults to application/fhir+json. |
| Retry Channel<br>Name            | retry                 | The name of Kafka topic or ActiveMQ queue<br>where inbound resources are sent when a<br>failure occurs during processing of an<br>incoming resource. Non-null value required<br>for retry to be enabled.                    |
| Retry<br>Delay(ms)               | 1000                  | The minimum amount of time to wait<br>(milliseconds) between retry attempts.                                                                                                    |
| Failure Channel<br>Name          | failed                | The name of Kafka topic or ActiveMQ queue<br>where resources are sent after they have<br>exceeded the maximum number of retry<br>attempts, and have still not been successfully<br>processed.                               |

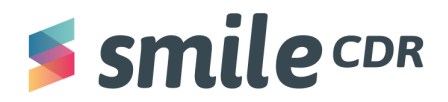

| Maximum<br>Delay(ms)<br>between<br>attempts. | 1000                                          | The maximum amount of time to wait<br>(milliseconds) between retry attempts. This<br>provides an upper limit for exponential<br>backoff.                                                                                                    |
|----------------------------------------------|-----------------------------------------------|----------------------------------------------------------------------------------------------------|
| Maximum<br>amount of<br>retry attempts.      | 1                                             | The maximum amount of times to attempt<br>import before considering a message failed.<br>Non-zero value required for retry to be<br>enabled. If set to zero, failed messages will<br>skip the retry channel completely and go<br>directly to the failure channel. |
| FHIR Storage<br>Module (any<br>FHIR version) | persistence (FHIR Storage (R4<br>Relational)) | The FHIR Storage module to associate with this module.                                                                                                    |

3. At the top of the page, **click "Save," then "Start"** to begin the module (See Figure 3).

| Calce State State S | Smile CDR #Home + Cordg + #Runtime + Documentation                                                                                                    | n Øsapport                                                                                                    | (Healthy :) | Admin 🛓 🔻 |
|----------------------------------------------------------------------------------------------------|----------------------------------------------------------------------------------------------------|----------------------------------------------------------------------------------------------------|-------------|-----------|
| Claster         Create Modele           Node: Master         Catter           Administrative Models         Create Modele D. creaned import           Administrative Models         Model D. creaned import           Administrative Models         Dimonstrative Models           Model D. creaned import         Models D. creaned import           Models D. creaned import         Import           Models D. creaned import         Import           Models D. creaned import         Import           Models D. creaned import         Import           Models D. creaned import         Import           Models D. creaned import         Import           Models D. creaned import         Import           Models D. creaned import         Import           Models D. creaned import         Import           Models D. creaned import         Import           Model D. creaned import         Import           Model D. creaned import         Import           Model D. creaned import         Import           Model D. creaned import         Import           Model D. creaned import         Import           Model D. creaned import         Import           Model D. creaned import         Import           Model D. creaned import                                                                                                    | OC Configuration / OC Create Module                                                                                                    |                                                                                                    |             |           |
| persistion:     Curve import       isdo-rgino/<br>isdo-rgino/<br>channel/layort     200     Channel Marcel     The material fails or Athandba gave after isdowed measurem will be arring:       Channel Aleryor<br>Channel Aleryor<br>Despendencies     200     The material fails or Athandba gave after isdowed measurem will be arring:       Show All     Concurrent Comments     Import       Channel Morry     Concurrent Comments     Concurrent Comments       Concurrent Comments     Concurrent Comments     Concurrent Comments       Concurrent Comments     Concurrent Comments     Concurrent Comments       Concurrent Comment     The material attack or Athandbage and the induction attack or Athandbage and the induction attack or Athandbage                                                                                                    | ে বিদয়সৈয়া ' বি' Area Hotalia<br>Torretaria<br>National Sector Sector Sect | Create Model         Create new model         Medic D_connet_import         Dismo         Channel Import         Concurrent Consumer +         During Marcine         During Marcine         During Marcine         Concurrent Consumer +         Build Import         Concurrent Consumer +         Build Import         Concurrent Consumer +         Build Import         Concurrent Consumer +         Build Import         Concurrent Consumer +         Build Import         Concurrent Consumer +         Build Import         During Marcine Import Import Important transment to the interpretant of the second to the interpretant of the second to the interpretan |             |           |

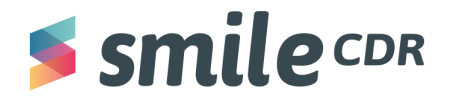

| Configuration / Configuration                                                                           | s channel_import                  |                              |                       |                                                                                                    |                    |
|----------------------------------------------------------------------------------------------------|-----------------------------------|------------------------------|-----------------------|----------------------------------------------------------------------------------------------------|--------------------|
| Cluster<br>Overview                                                                                     |                                   |                              |                       | Node Master > Module channel_import                                                                                                    | Type Channel Impor |
| Node: Master                                                                                            |                                   |                              |                       | Process Module Status Timestamp / Description                                                                                                    |                    |
| clustermgr<br>admin_json<br>admin_web                                                                   | Cluster<br>Administrative Modules | 9000<br>9100                 | 0<br>0                | Presquite @ Bunning © Stopped 11.39:40                                                                                                    |                    |
| <ul> <li>channel_import</li> <li>Channel Import</li> <li>Channel Retry</li> <li>Dependencies</li> </ul> |                                   |                              | ۲                     | Jung to: Module suntune satus<br>Channel Import                                                                                                    |                    |
| Show All                                                                                                |                                   |                              |                       | Channel Name 🕢 The name of Kafka topic or ActiveMQ gusue where inbound resources will be arriving.                                                                                                    |                    |
| thir_endpoint<br>thirved_endpoint<br>persistence<br>subscription<br>local_security<br>smart_auth        | Security Modules                  | 8000<br>8001<br>8002<br>9200 | 0<br>0<br>0<br>0<br>0 | Concurrent Consumers  Concurrent Active of the concurrent consumers as the retry channel. Concurrent Retry: The number of accounter consumers as the retry channel. Concurrent Retry: Concurrent Retry: Channel Import ETL.Script If the supplies an ETL pressure used for ortifun interlogues in the Channel Inport Strates  Channel Import ETL.Script If the supplies an ETL pressure add for ortifun interlogues in the Channel Inport Strates  Channel Import ETL.Script If the supplies an ETL pressure add for ortifun interlogues in the Channel Inport Strates  Channel Import ETL.Script If the supplies an ETL pressure add for ortifun interlogues in the Channel Inport Strates  Channel Import ETL.Script If the supplies an ETL pressure add for ortifun interlogues in the Channel Inport Strates  Channel Import ETL.Script If the supplies and ETL pressure add for ortifun interlogues in the Channel Inport Strates  Channel Import ETL.Script If the supplies and ETL pressure add for ortifun interlogues in the Channel Import Strates  Channel Import ETL.Script If the supplies and ETL pressure add for ortifun interlogues in the Channel Import Strates  Channel Import ETL Script If the supplies and ETL pressure add for ortifun interlogues in the Channel Import Strates  Channel Import ETL Script If the supplies and ETL pressure add for ortifun interlogues add (Strates) add (Strates) a |                    |

- 4. We must now grant the Anonymous user with Super User Permission from your Smile CDR Web Admin GUI. To do so:
  - a. Click on the "Config" drop-down menu, then select "User Manager."

| $\rightarrow$ C () | localhost:9100/config/usermg           | ır/                                                                                                    |                         |            |                  |     |                       |
|--------------------|----------------------------------------|----------------------------------------------------------------------------------------------------|-------------------------|------------|------------------|-----|-----------------------|
| ≸ smi              | ecdr & Home                            | ✿Config ▼ ◀Runtime ▼ ◎I                                                                                      | Documentation 🛛 😨 Supp  | ort        |                  |     |                       |
| ser Manager        |                                        | 🏟 Module Config                                                                                              |                         |            |                  |     |                       |
| lsers              |                                        | 😩 User Manager<br><b>Q</b> Search Parameters                                                                 |                         |            |                  |     |                       |
| Q Search           | (Username or Family Name)              | <ul> <li>d OpenID Connect Clients</li> <li>d OpenID Connect Servers</li> <li>■ Config Diagnostics</li> </ul> | local_security (Master) | ✓ Add User |                  |     |                       |
|                    | Module                                 | Username                                                                                                    | Family Name             | Given Name | Last Active Date | 2FA | Roles and Permissions |
| Modify             | Node: Master<br>Module: local_security | ADMIN                                                                                                    | GenericUser             | Admin      | 2021-10-08       | No  | Superuser             |
| Modify             | Node: Master<br>Module: local_security | ANONYMOUS                                                                                                    | Anonymous               | Anonymous  | 2021-10-08       | No  |                       |

- b. From the list of users, search for "ANONYMOUS" and click on "Modify."
- c. From the "Roles and Permissions" section, **scroll down to "ROLE\_SUPERUSER" and click on "YES"** to enable the permission.

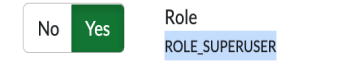

Superuser User has all permissions to do anything. Use this permission with caution since it gives the user access to almost all administrative functions.

d. Scroll to the top of the page and click "save."

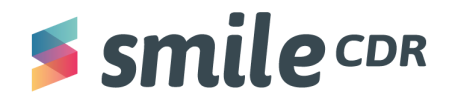

## Kafka-Publisher

- 1. We need to publish data to the Kafka message broker. To do this, we've created a basic Kafka publisher simulator with GUI. **Download the following <u>zipped folder</u>**.
- 2. Unzip the "kafka-publisher.zip" to your Downloads folder.
- 3. Navigate to the Downloads folder by running the following command:

#### cd Downloads

4. Navigate to the Kafka-publisher zip folder by running the following command, then click enter:

#### cd kafka-publisher

5. Next we will install the required npm/JavaScript Packages. To do so, **copy and paste the following into your command prompt, then click enter:** 

#### npm install

6. Now we must start the Kafka publisher simulator. To do so, **copy and paste the following command into your command prompt, then click enter:** 

npm run start

Once it starts, your command line should look like this:

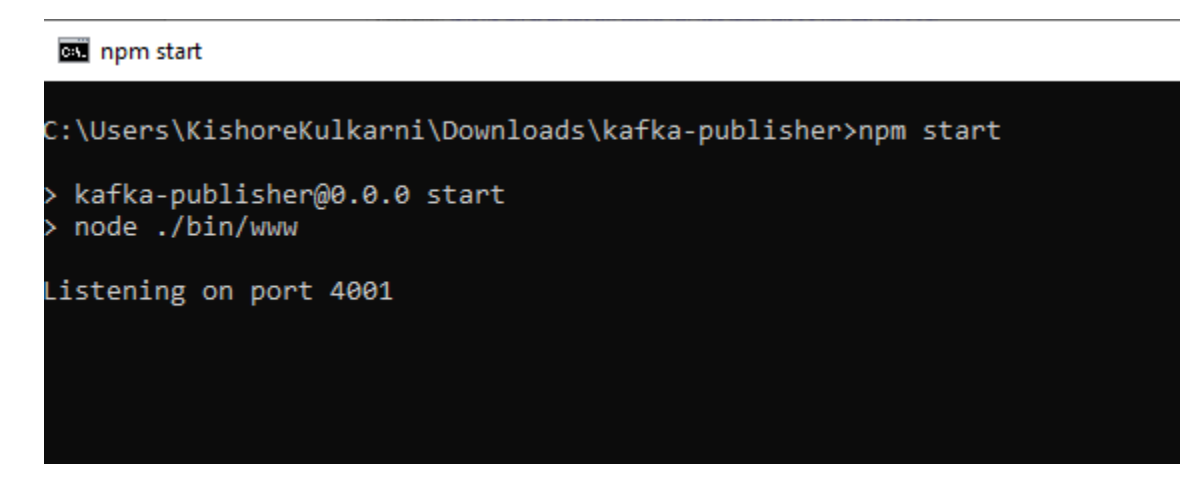

7. Open the following link: <u>http://localhost:4001</u>

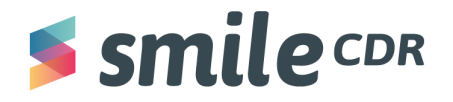

8. You should see a new page that allows you to create, update and delete records using Kafka.

| Kafka publisher Simulator                                                                                                    |                |
|----------------------------------------------------------------------------------------------------|----------------|
| Make sure you have configured the kafka endpoint and topic name correctly in the default, son file                                                                                                    |                |
| Operation Type                                                                                                    |                |
| CREATE                                                                                                    | ~              |
| For 'CREATE' operation if from resource will be ignored auto generated<br>For 'UPDATE' and 'DELETE' Operations resource must contain id                                                                                                    |                |
| Resource FHIR-JSON                                                                                                    |                |
| E = = I ▼ 🖋 つ C Code -                                                                                                    | powered by ace |
| 10 "system": "http://terminology.hl7.org/CodeSystem/v2-0203",<br>11 "code": "HR"<br>12 ),<br>13 ]<br>14 ),                                                                                                    | •              |
| <pre>15   "system": "unridd:0.1.2.3.4.5.6.7", 16   "value: "122467" 17 ) 18 ], 19 "active": true, 20 " "name": [ 21 - ( 21 - ( 22 - "sem: [ficial", 23 - "family": "hotswell", 24 - "simen": [ 25 - [ "simen" 25 - [ "simen" 26 - [ ] 27 - ] 27 - ] 28 - ] 29 - [ "simen" 29 - [ "simen" 20 - [ "simen" 20 - [ "simen" 21 - [ "simen" 22 - [ "simen" 23 - [ "simen" 24 - [ "simen" 25 - [ ] 26 - [ ] 27 - ] 27 - ] 28 - ] 29 - ] 20 - ] 20 - ] 20 - ] 20 - ] 21 - [ [ [ [ [ [ [ [ [ [ [ [ [ [ [ [ [ [</pre> |                |

9. The GUI page comes with a sample FHIR-JSON resource. Select the Operation Type as "CREATE" and click on "Submit." This shows that the message was successfully published to Kafka and should display the same message as the screenshot below:

| → C O localhost4001                                                                                                    | C \$   |
|----------------------------------------------------------------------------------------------------|--------|
| Kafka publisher Simulator<br>Make sure you have configured the kafka endpoint and topic name correctly in the default joon file                                                                                                    |        |
| Message published to Kafka Successfully (Operation :CREATE )                                                                                                    |        |
| Operation Type                                                                                                    |        |
| CREATE                                                                                                    |        |
| for URDER the add CLLET Contrainer Head contain at the second second se | powers |
| 10 "system": "http://terninolog/.h17.org/CodeSystem/v2-0203",<br>11 "code": "Wit"<br>12 }<br>13 ]<br>14 }.                                                                                                    |        |
| 5         - <sup>5</sup> <sub>2</sub> yster*, <sup>1</sup> worodd(0.1.2.3.4.5.6.7°,           5         - <sup>5</sup> <sub>2</sub> yster*, <sup>1</sup> 23457           3         1           10         - 1           30         *active: true,           28         *mee*: [           20         C           21         C                                                                                                    |        |
| <pre>23 "family": "Notsovell",<br/>24 "given"; [</pre>                                                                                                    |        |
| 26 1                                                                                                    |        |

**Note**: If this property in the Smile persistence module isn't enabled, it'll throw an error message. To resolve either, set the property to "true" or remove the following code from the Kafka-publisher and submit:

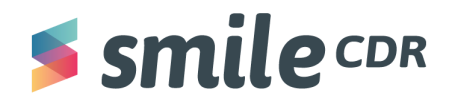

Code (line 32-34):

"managingOrganization": {

```
"reference": "Organization/1"
```

- }
- 10. To validate if the Smile CDR has consumed that resource from the Kafka broker, hit the FHIR endpoint and check to see if the total number of resources increased to 7 from 6.
  - a. To do this, **open the following link and check how many patients our Smile CDR FHIR endpoint is returning:** <u>http://localhost:8000/Patient</u>
  - b. Since a new resource was added in Step 9, you'll notice that the total number of resources is 1. If a resource was not added successfully, the total number of resources will display 0.

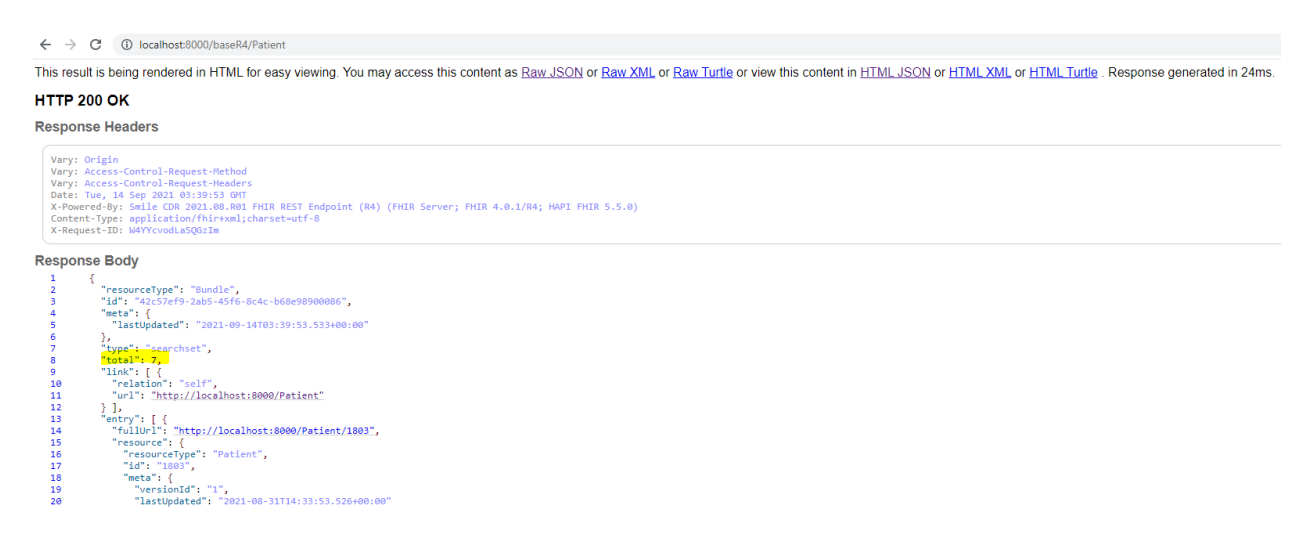

11. This confirms that our Channel Import module set up works fine end-to-end with Smile CDR, Zookeeper and Kafka running on a Docker.

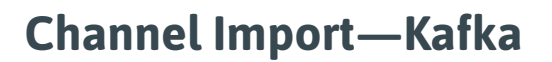

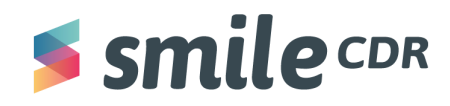

#### Glossary

**Channel:** a medium through which you can send a message to a destination. When two applications wish to exchange data, they do so by sending the data through a channel that connects the two. The application sending the data may not know which application will receive the data, but by selecting a particular channel to send the data on, the sender knows that the receiver will be one that's looking for that sort of data by looking for it on that channel. In this way, the applications that produce shared data have a way to communicate with those that wish to consume it.

**Kafka:** perhaps the most popular modern message broker. Kafka is open source and used at almost every web scale company. At Smile CDR we use both Kafka and Active MQ, but for the purposes of simplicity, will be using Kafka for this Smile Guide. For more information on Kafka see this link on <u>Apache Kafka</u>.

**Message Broker:** also known as an integration broker or interface engine. It's an intermediary computer program module that translates a message from the formal messaging protocol of the sender to the formal messaging protocol of the receiver. Essentially, it enables applications, systems, and services to communicate with each other and exchange information. Message brokers are elements in telecommunication or computer networks where software applications communicate by exchanging formally-defined messages. Message brokers are a building block of message-oriented middleware (MOM) but are typically not a replacement for traditional middleware like MOM and Remote Procedure Call (RPC).

**Messaging Queue:** a form of asynchronous service-to-service communication used in serverless and microservices architectures. Messages are stored on the queue until they're processed and deleted. Each message is processed only once, by a single consumer.

**Zookeeper:** primarily used to track the status of nodes in the Kafka cluster and maintain a list of Kafka topics and messages. For more information, see this link on <u>ZooKeeper</u>.

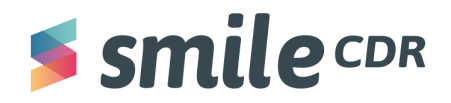

## **Reference Links**

1. Smile CDR & Docker Installation Guide

https://docs.google.com/document/d/1rlg0jf6E8WFphGvbro8GUwEvKJZ1geV1/edit#

2. Node JS - Windows Installation

https://www.youtube.com/watch?v=AuCuHvgOeBY&t=53s

3. Demo on Channel Import- By Gary Graham

https://vimeo.com/510491999

(In the video if Gary refers to any file for sample code or installation instruction that should be inside below repo.)

https://gitlab.com/smilecdr-public/feature-walkthroughs/-/tree/master/channel\_import

4. Scripts/Commands to Run Zookeeper, Kafka and Create Network Bridge on Docker <u>https://gitlab.com/smilecdr-public/feature-walkthroughs/-/tree/master/channel\_import/setup</u>

5. Sample Patient Resource

https://www.hl7.org/fhir/patient-examples.html

6. Apache-Kafka Download

https://kafka.apache.org/quickstart

## **Smile** CDR

## Smile CDR Inc.

622 College Street, Suite 401 Toronto, Ontario M6G 1B4, Canada info@smilecdr.com 1 (800) 683-1318

www.smilecdr.com

Copyright @2021 Smile CDR Inc

All product names, logos, and brands are the property of their respective owners. All company, product and service names used are for identification purposes only. The use of these names, logos, and brands does not imply endorsement.

Version: 1.0 Last Updated: November 15, 2021

Principle Author: Kishore Kulkarni